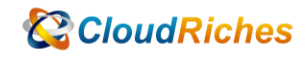

## 建立自定義角色(對虛擬機器做擷取)

# CloudRiches

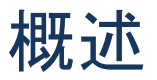

客戶希望可以指派廠商只允許對虛擬機器做擷取的角色,因為 Azure 沒有此功能的內建角 色,因此用自定義角色來滿足需求。

## 操作步驟

首先,先點選到[訂用帳戶],點選左邊的[存取控制(IAM)],

點選[角色],點選[讀者]最右邊的[…]開啟操作功能表,點選[複製],去到[建立自訂角 色]頁面。

| ≡ Microsoft Azure                       | ▶ 提卷資源、服務2                             | 支件(5+/)                                                                                 | Þ             | - <b>G</b> | Q (8)     | 0 R | hank.wang@o | cloudriche<br>POC4CRSIMPL |
|-----------------------------------------|----------------------------------------|-----------------------------------------------------------------------------------------|---------------|------------|-----------|-----|-------------|---------------------------|
| 首頁 > 訂用帳戶 > Microsoft Azure - 0         | 01                                     |                                                                                         |               |            |           |     |             |                           |
| » A Microsoft Azure<br><sup>II用帳戶</sup> | - 01   存取控制 (IAM)                      |                                                                                         |               |            |           |     |             | ×                         |
| ▶ 授蓉 (Ctrl+/)                           | 《 🕂 新墳 🞍 下載角色攝派 ☷ 編輯資料行                | 🖒 重新整理   🗙 移称   🖉 想提供意見反應嗎?                                                             |               |            |           |     |             |                           |
| ↑ 機觀 「酒和記錄                              | ▲查存取權 角色描派 角色 否定性报                     | 派 傳統管理員                                                                                 |               |            |           |     |             |                           |
| <sup>9</sup> 2 存取控制 (IAM)               | 角色定義是一系列權限・您可以使用內違角色。                  | 8可達立専羅自訂角色・ 進一步了解 0'                                                                    |               |            |           |     |             |                           |
| ♦ 横頭                                    | ▶ 依角色名稱或描述搜尋                           | 類型:全部 類別:全部                                                                             |               |            |           |     |             |                           |
| ⊘診斷並解決問題                                | _ 名稿 ↑↓                                | 猫!!!!!!!!!!!!!!!!!!!!!!!!!!!!!!!!!!!!                                                   | 類型 ↑↓         |            | 目録 ↑↓     |     | 詳細資料        |                           |
| ♥ 安全性                                   | 第月音                                    | 授與營理所有資源的完整存取權。包括在 Azure RBAC 中指派角色的能力。                                                 | BuiltInRole   |            | 一般        |     | 微视          |                           |
| ✓ 車件                                    | ② 参具楽                                  | 授與營理所有資源的完整存取權。但不允許您描派 Azure RBAC 的角色、營理 Azure 翻畫的描派作業,或                                | BuiltInRole   |            | 一般        |     | 檢視          |                           |
| 戦單                                      |                                        | 可檢視所有資源,但無法變更。                                                                          | BuiltInRole   |            | 一般        |     | Re off      |                           |
| 1995年1995年1995年1995年1995年1995年1995年1995 | AcrDelete                              | acr delete                                                                              | BuiltInRole   |            | 금봉        |     | 制物          |                           |
| 設定                                      | AcrImageSigner                         | ACR 影像簽署者                                                                               | BuiltInRole   |            | 容器        |     | 后线          |                           |
| 以程式設計方式部署                               | AcrPull                                | acr 提取                                                                                  | BuiltInRole   |            | 容器        | ą   | ERI.        |                           |
| <ul> <li>資源群組</li> </ul>                | AcrPush                                | acr 推送                                                                                  | BuiltInRole   |            | 容器        |     | 檢視          |                           |
| 2 資源                                    | AcrQuarantineReader                    | ACR 隔離資料擴電                                                                              | BuiltInRole   |            | 容용        |     | 檢視          |                           |
| ➡ 預覽功能                                  | AcrQuarantineWriter                    | ACR 隔離資料寫入嶺                                                                             | BuiltInRole   |            | 容器        |     | 檢視          |                           |
| ── 使用量 + 配額                             | AgFood Platform Sensor Partner Contrib | Provides contribute access to manage sensor related entities in AgFood Platform Service | BuiltInRole   |            | #         |     | 檢視          |                           |
| - 原則                                    | AgFood 平台服務參與者                         | 提供 AgFood 平台服務的參與存取權                                                                    | BuiltInRole   |            | AI + 機器學習 | 目記務 | 檢視          |                           |
| 📁 管理愿證                                  | AgFood 平台服務管理員                         | 提供 AgFood 平台服務的未統營理存取權                                                                  | BuiltInRole   |            | AI + 機器學習 | 首服務 | 檢視          |                           |
| A 我的使用權限                                | AgFood 平台服務讀者                          | 提供 AgFood 平台服務的讀取存取權                                                                    | BuiltInRole   |            | AI + 機器學習 | 盲服務 | 檢視          |                           |
| 爰 資源提供者                                 | AnyBuild 建立器                           | AnyBuild 的基本使用者角色,此角色允許列出代理程式資訊和執行這端組建功能。                                               | BuiltInRole   |            | 無         |     | 檢視          |                           |
| ▲ 部署                                    | API Management Developer Portal Cont   | Can customize the developer portal, edit its content, and publish it.                   | BuiltInRole   |            | m         |     | 檢視          |                           |
| ₩ 層性                                    | <ul> <li>API 管理服務参與者</li> </ul>        | 可管理服務與 API                                                                              | BuiltInRole   |            | 整合        |     | 檢視          |                           |
|                                         | ·                                      | 97 2h de a nu nonde se ver Do Ja                                                        | D. Jack De Le |            | -         |     |             |                           |

接下來, 輸入[自訂角色名稱], 按下[下一步]

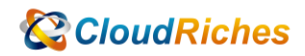

**检閲及録立** 上一個 下一步

| Wilcrosoft Azure                                                                                                    | 9                                                                                                    | ♪ 提問                                                                                                    | I實源、服務及又件 (C               | i+/)                                                                                                    |                                              |                                                                                                    |                                                                               |                                                                                                    |                                                                                                    |       | ୭ ନ                                                                                                    | hank.wang@clou<br>POC                                                                                   | Janche<br>CACRSIMPL                     |
|----------------------------------------------------------------------------------------------------|----------------------------------------------------------------------------------------------------|----------------------------------------------------------------------------------------------------|----------------------------|----------------------------------------------------------------------------------------------------|----------------------------------------------|----------------------------------------------------------------------------------------------------|-------------------------------------------------------------------------------|----------------------------------------------------------------------------------------------------|----------------------------------------------------------------------------------------------------|-------|----------------------------------------------------------------------------------------------------|----------------------------------------------------------------------------------------------------|-----------------------------------------|
| 【> 訂用帳戶 > Micr                                                                                                    | rosoft Azure - 01 >                                                                                                    |                                                                                                    |                            |                                                                                                    |                                              |                                                                                                    |                                                                               |                                                                                                    |                                                                                                    |       |                                                                                                    |                                                                                                    |                                         |
| 立自訂角色                                                                                                    |                                                                                                    |                                                                                                    |                            |                                                                                                    |                                              |                                                                                                    |                                                                               |                                                                                                    |                                                                                                    |       |                                                                                                    |                                                                                                    | )                                       |
|                                                                                                    |                                                                                                    |                                                                                                    |                            |                                                                                                    |                                              |                                                                                                    |                                                                               |                                                                                                    |                                                                                                    |       |                                                                                                    |                                                                                                    |                                         |
| ほほけ思見 反応時(                                                                                                    |                                                                                                    |                                                                                                    |                            |                                                                                                    |                                              |                                                                                                    |                                                                               |                                                                                                    |                                                                                                    |       |                                                                                                    |                                                                                                    |                                         |
| 本 權限 可指派                                                                                                    | 的範圍 JSON 檢閱及建立                                                                                                    |                                                                                                    |                            |                                                                                                    |                                              |                                                                                                    |                                                                               |                                                                                                    |                                                                                                    |       |                                                                                                    |                                                                                                    |                                         |
| -                                                                                                    |                                                                                                    |                                                                                                    |                            |                                                                                                    |                                              |                                                                                                    |                                                                               |                                                                                                    |                                                                                                    |       |                                                                                                    |                                                                                                    |                                         |
| 更建立 Azure 資源的自1                                                                                                    | 訂角色,請填寫一些基本資訊。 進一                                                                                                    | 步了解口                                                                                                    |                            |                                                                                                    |                                              |                                                                                                    |                                                                               |                                                                                                    |                                                                                                    |       |                                                                                                    |                                                                                                    |                                         |
| 11111日月名福〇                                                                                                    | Capture_VM_Role                                                                                                    |                                                                                                    | ~                          |                                                                                                    |                                              |                                                                                                    |                                                                               |                                                                                                    |                                                                                                    |       |                                                                                                    |                                                                                                    |                                         |
|                                                                                                    |                                                                                                    |                                                                                                    |                            |                                                                                                    |                                              |                                                                                                    |                                                                               |                                                                                                    |                                                                                                    |       |                                                                                                    |                                                                                                    |                                         |
| ii.                                                                                                    |                                                                                                    |                                                                                                    |                            |                                                                                                    |                                              |                                                                                                    |                                                                               |                                                                                                    |                                                                                                    |       |                                                                                                    |                                                                                                    |                                         |
|                                                                                                    |                                                                                                    |                                                                                                    |                            |                                                                                                    |                                              |                                                                                                    |                                                                               |                                                                                                    |                                                                                                    |       |                                                                                                    |                                                                                                    |                                         |
| 準權限 ①                                                                                                    | ● 複製角色 ○ 從頭觸始 ○                                                                                                    | ) 従 JSON 開始                                                                                                   |                            |                                                                                                    |                                              |                                                                                                    |                                                                               |                                                                                                    |                                                                                                    |       |                                                                                                    |                                                                                                    |                                         |
| 复数的角色                                                                                                    | 讀者 ①                                                                                                    |                                                                                                    | $\sim$                     |                                                                                                    |                                              |                                                                                                    |                                                                               |                                                                                                    |                                                                                                    |       |                                                                                                    |                                                                                                    |                                         |
|                                                                                                    |                                                                                                    |                                                                                                    |                            |                                                                                                    |                                              |                                                                                                    |                                                                               |                                                                                                    |                                                                                                    |       |                                                                                                    |                                                                                                    |                                         |
|                                                                                                    |                                                                                                    |                                                                                                    |                            |                                                                                                    |                                              |                                                                                                    |                                                                               |                                                                                                    |                                                                                                    |       |                                                                                                    |                                                                                                    |                                         |
|                                                                                                    |                                                                                                    |                                                                                                    |                            |                                                                                                    |                                              |                                                                                                    |                                                                               |                                                                                                    |                                                                                                    |       |                                                                                                    |                                                                                                    |                                         |
|                                                                                                    |                                                                                                    |                                                                                                    |                            |                                                                                                    |                                              |                                                                                                    |                                                                               |                                                                                                    |                                                                                                    |       |                                                                                                    |                                                                                                    |                                         |
|                                                                                                    |                                                                                                    |                                                                                                    |                            |                                                                                                    |                                              |                                                                                                    |                                                                               |                                                                                                    |                                                                                                    |       |                                                                                                    |                                                                                                    |                                         |
|                                                                                                    |                                                                                                    |                                                                                                    |                            |                                                                                                    |                                              |                                                                                                    |                                                                               |                                                                                                    |                                                                                                    |       |                                                                                                    |                                                                                                    |                                         |
|                                                                                                    |                                                                                                    |                                                                                                    |                            |                                                                                                    |                                              |                                                                                                    |                                                                               |                                                                                                    |                                                                                                    |       |                                                                                                    |                                                                                                    |                                         |
|                                                                                                    |                                                                                                    |                                                                                                    |                            |                                                                                                    |                                              |                                                                                                    |                                                                               |                                                                                                    |                                                                                                    |       |                                                                                                    |                                                                                                    |                                         |
|                                                                                                    |                                                                                                    |                                                                                                    |                            |                                                                                                    |                                              |                                                                                                    |                                                                               |                                                                                                    |                                                                                                    |       |                                                                                                    |                                                                                                    |                                         |
|                                                                                                    |                                                                                                    |                                                                                                    |                            |                                                                                                    |                                              |                                                                                                    |                                                                               |                                                                                                    |                                                                                                    |       |                                                                                                    |                                                                                                    |                                         |
| - II lin o                                                                                                    |                                                                                                    |                                                                                                    |                            |                                                                                                    |                                              |                                                                                                    |                                                                               |                                                                                                    |                                                                                                    |       |                                                                                                    |                                                                                                    |                                         |
| 白褐及建立                                                                                                    | 上一個 下一步                                                                                                    |                                                                                                    |                            |                                                                                                    |                                              |                                                                                                    |                                                                               |                                                                                                    |                                                                                                    |       |                                                                                                    |                                                                                                    |                                         |
| <b>会调及建立</b>                                                                                                    | 上一個 下一步                                                                                                    |                                                                                                    |                            |                                                                                                    |                                              |                                                                                                    |                                                                               |                                                                                                    |                                                                                                    |       |                                                                                                    |                                                                                                    |                                         |
| → ○ ○ ○ ○ ○ ○ ○ ○ ○ ○ ○ ○ ○ ○ ○ ○ ○ ○ ○                                                                                                    |                                                                                                    | ±A 3 [-                                                                                                    | -1 ## ]                    |                                                                                                    |                                              | ft Orm                                                                                                    |                                                                               | 1                                                                                                    |                                                                                                    |       |                                                                                                    |                                                                                                    |                                         |
| ₩₩₩1                                                                                                    | ☞ <u>-</u> ,                                                                                                    | 輸入[]                                                                                                    | 計算],                       | <u>點選[M</u>                                                                                                    | icros                                        | oft Com                                                                                                    | pute                                                                          | ]。                                                                                                    |                                                                                                    |       |                                                                                                    |                                                                                                    |                                         |
| <sup>帰及総立</sup><br>下[+加                                                                                                    | ☞ 下-●                                                                                                    | 輸入[]                                                                                                    | 計算],                       | 點選[M                                                                                                    | icros                                        | oft Com                                                                                                    | npute                                                                         | ]。                                                                                                    |                                                                                                    |       |                                                                                                    |                                                                                                    |                                         |
| ₩X離立<br>下[+加<br>Microsoft Azure                                                                                                    | □入權限],                                                                                                    | 輸入[]                                                                                                    | 計算],                       | 點選[M                                                                                                    | icros                                        | oft Com                                                                                                    | pute                                                                          | ]。                                                                                                    | 2 6                                                                                                    | Ω (8) | ⑦ R                                                                                                    | hank.wang⊛e                                                                                             | cloudrich                               |
| 編及離立<br>下[+加<br>Microsoft Azure                                                                                                    | 上Ⅲ <u>下-6</u><br>]入權限],<br>e<br>motortAzure-01 >                                                                                                    | 輸入[]                                                                                                    | 計算],                       | <u>點選[M</u>                                                                                                    | icros                                        | oft Com                                                                                                    | pute                                                                          | ]。                                                                                                    | 2 😽                                                                                                    | ۵     | 0 R                                                                                                    | hank.wang⊛c<br>F                                                                                        | cloudrich                               |
| ■ZZ LE 2<br>下[+加<br>Microsoft Azure<br>> fl無続声 > Microsoft Azure<br>こ<br>立自訂角色                                                                                                    | 上■ <u>下-</u> 6<br>□入權限],<br>r<br>roort Auve -01 >                                                                                                    | 輸入[]                                                                                                    | 計算],                       | <b>黑占選[M</b><br>品)<br>加入權限                                                                                                    | icros                                        | oft Com                                                                                                    | ipute                                                                         | ]。                                                                                                    | 2.                                                                                                    | Ω 🛞   | <b>छ</b> <i>ह</i> र                                                                                                    | hank.wang@c                                                                                             | cloudrich<br>POC4CRSII                  |
| =■及は立<br>下[+加<br>Microsoft Azure<br>ン 印成成户 Microsoft Azure<br>立自訂角色                                                                                                    | 上■ <del>、 、。</del><br>□入權限],<br>r<br>r<br>r                                                                                                    | 輸入[[                                                                                                    | 計算],                       | <b>黑占選[M</b><br><sup>G+/)</sup><br>加入權限<br>● MR@###SEC#U                                                                                                    | icros                                        | oft Com                                                                                                    | npute                                                                         |                                                                                                    | D 🛟                                                                                                    | Ω 🛞   | 0 R                                                                                                    | hank.wang⊕c                                                                                             | -loudrich                               |
| 本語 X は立<br>下[+加<br>Microsoft Azure<br>い 17月城戸 > Microsoft Azure<br>立自訂角色<br>ジェクを見た思れ?                                                                                                    | <u>下一</u> 。<br>了入權限],<br>rsootAure-01 ><br>                                                                                                    | 輸入[]                                                                                                    | 計算],                       | <b>點選[M</b><br>□ ####################################                                                                                                    | icros                                        | oft Com                                                                                                    |                                                                               | <b>。</b><br>C 金田州林信葉20月                                                                                                    | D. 导                                                                                                    | Q (2) | @ ঈ                                                                                                    | hank.wang⊕e<br>₽                                                                                        | loudriche<br>Poc4cRSIN                  |
| ■単単立<br>下[+九<br>Microsoft Anar<br>> 11周徳戸 > Mic<br>立自訂角色<br>想法#営長反思考?                                                                                                    | 上三 <u>下-</u> 5<br>つ入權限],<br>f<br>rosoft Azure - 01 ><br>                                                                                                    | 輸入[]                                                                                                    | 計算],                       | <u> 県ままままでのおう</u>                                                                                                    | icros                                        | oft Com                                                                                                    | npute                                                                         | <b>)。</b>                                                                                                    | <u>ک</u> کې                                                                                                    | ٥     | @ ঈ                                                                                                    | hankwang⊕c<br>∫                                                                                         | sloudrich<br>Poc4cRsII                  |
| ままめま 立<br>下 [+ 加<br>Microsoft Assure<br>がになった日前角色<br>空話中を見た思想<br>で<br>単現<br>で<br>で<br>第二<br>で<br>の<br>の<br>の<br>の<br>の<br>の<br>の<br>の<br>の                                                                                                    | 上三章 下一步<br>つ入權限],<br>C<br>C<br>C<br>C<br>C<br>C<br>C<br>C<br>C<br>C<br>C<br>C<br>C                                                                                                    | 輸入[]                                                                                                    | 計算],                       | <ul> <li>二、一、二、二、二、二、二、二、二、二、二、二、二、二、二、二、二、二、二、二</li></ul>                                                                                                    | icros                                        | soft Comm<br>র উ 'vitual machines' (এর<br>Microsoft Compute<br>সাইনায় নি জন্ম প্রজন্ম জন্ম প্রজন্ম জন্ম স্বার্থনা জন্ম স্বার্থনা জন্ম                                                                                                    | npute                                                                         | )。                                                                                                    | ()<br>()<br>()<br>()<br>()<br>()<br>()<br>()<br>()<br>()<br>()<br>()<br>()<br>(                                                                                                    | ٥     | ⑦ ₹                                                                                                    | hankwang⊕c<br>₽<br>xcoveryServices<br>₩ Anore SRE (#2)                                                  | :loudrichte<br>9004crsst                |
| またした に また に また に また に また に また に また に また                                                                                                    | 上一目 下-6<br><b>)入權限]</b> ,<br>c<br>c<br>c<br>c<br>c<br>c<br>c<br>c<br>c<br>c<br>c<br>c<br>c                                                                                                    | 輸入[]                                                                                                    | 計算],                       | <b>黒ら遅 [M</b><br>加入権限<br>・    東京専業ギ専王でのおび<br>下王<br>「四国地共有同国子・    王                                                                                                    | icros<br>角色的模様・例如<br>244年和成務・                | 영후 virtual machines' (영정<br><u>Microsoft Comput</u><br>가운영자(Park)<br>(영영지)<br>(영영지)<br>(()<br>()<br>()<br>()<br>()<br>()<br>()<br>()<br>()<br>()<br>()<br>()<br>( |                                                                               | •                                                                                                    | 下 最<br>版。<br>行概範<br>、<br>、                                                                                                    | ₽ ©   | ⑦ 尺<br>Microsoft.R在<br>得冒兰型理会<br>VM (Linux 成<br>ZFA用)的句                                                                                                    | hank.wang@c<br>p<br>tabues BE (গুৱা হ<br>প্রার্থ মঞ্জ BE (গুৱা হ                                        | sloudrichs<br>POC4CRSIII<br>IsaaS<br>QL |
| ままれま2<br>下 [+九<br>Microsoft Asure<br>空話社会見反思惑?<br>ご 観想<br>一 10名号の<br>一 10名号の<br>一 10名<br>一 10名号の<br>日 10名<br>日 10名号の<br>日 10名号のの<br>日 10名<br>日<br>日 10名<br>日<br>日 10名<br>日 | 上一目 下-6<br>コス權限],<br>a<br>c<br>c<br>c<br>に<br>まののの(数で)を<br>い<br>た<br>で<br>た<br>で<br>た<br>の<br>の<br>の<br>の<br>の<br>の<br>の<br>の<br>の<br>の<br>の<br>の<br>の                                                                                                    | <b>輸入[</b> ]                                                                                                  | 計算],<br>### #HE22E         | 田山建 [M                                                                                                    | icros<br>今会的編译 - 例如<br>245年年に病源 -            | 安특 'vitual machines' (설)<br>제 <b>Krosoft Comput</b>                                                                                                    |                                                                               | •         •         •         •         •         •         •         •         •         •         •         •         •         •         •         •         •         •         •         •         •         •         •         •         •         •         •         •         •         •         •         •         •         •         •         •         •         •         •         •         •         •         •         •         •         •         •         •         •         •         •         •         •         •         •         •         •         •         •         •         •         •         •         •         •         •         •         •         •         •         •         •         •         •         •         •         •         •         •         •         •         •         •         •         •         •         •         •         •         •         •         •         •         •         •         •         •         •         •         •         •         •         •         •         •         •         • | 区 4<br>模。<br>行病籍<br>大行音尊。                                                                                                    | Q (1) | ⑦ 尽           Microsoft.RR         #留立整理会           ····································                                                                                                    | hank.wang⊕e<br>p<br>xcoveryServices<br>∉ Azure § E8 (@31 i<br>wideows) ∄ Azure §<br>Sig 21 i            | Soudriche<br>pocecessi<br>laas<br>QL    |
| 本                                                                                                    | 上一回 下-6<br>つ入權限],<br>ののの在NU-01><br>…<br>に<br>前期間 JSON 前間及違立<br>構成の目的の時間により<br>ののの目的間上り<br>のの目的間上り<br>のの目的間上り<br>のの目的間上り<br>のの目的間上り<br>のの目的間上り<br>のの目的間上り<br>のの目的間上り<br>のの目的間上り<br>のの目的間上り<br>のの目的間上り<br>のの目的間上り<br>のの目的間上り<br>のの目的間上り<br>のの目的間上り<br>のの目的間上り<br>のの目的間上り<br>のの目的間上り<br>のの目的間上り<br>のの目的間上<br>のの目的間上<br>のの目的間上<br>のの目的間上<br>のの目的間上<br>のの目的間上<br>のの目的間上<br>のの目的間上<br>のの目的間上<br>のの目的間上<br>のの目的目的目的<br>のの目的目的<br>のの目<br>のの目<br>のの目<br>ののの目<br>のの目                                                                                                    | 輸入[]<br>2 %                                                                                                   | 計算],                       | <ul> <li>黒ム建 [M</li> <li>(の)</li> <li>(の)&lt;</li></ul>                                                                                                    | icros<br>角色が編译 - 例如<br>200 年年10月19 - 例如      | 成者 "vitual machines" (成<br>Microsoft Compute<br>可応要求を解意し、<br>工業が行用を見まれます。                                                                                                    | npute<br>area , a tag                                                         | 0           0           0           0           0           0           0           0                                                                                                    | 区 4 4 4 4 4 4 4 4 4 4 4 4 4 4 4 4 4 4 4                                                                                                    | ۵ 🛞   | <ol> <li>ア</li> <li>(1) ア</li> <li>(1) (1) (1) (1) (1) (1) (1) (1) (1) (1)</li></ol>                                                                                                    | hank.wang@e<br>₹<br>zcoveryServices<br>별 Azure SE (영화 )<br>양쪽 14 - 20 - 20 - 20 - 20 - 20 - 20 - 20 - 2 | sloudrich<br>pockcisi<br>laas<br>Sigu   |
| 本 2<br>本 2<br>本 2<br>本 2<br>本 2<br>本 2<br>本 2<br>本 2                                                                                                    | <u> こ 一 て - ら て - ら て - ら て - ら て - ら て - の に の の の の の の の の の の の の の の の の の</u>                                                                                                    | 輸入[]<br>2 2<br>2 2<br>2 2<br>2 2<br>2 2<br>2 2<br>2 2<br>2                                                    | 計算],                       | <ul> <li>第4:23 [M</li> <li>第4:28 (14)</li> <li>第4:28 (14)</li> <li>第4:28 (14)</li> <li>第2:38 (14)</li> <li>第3:38 (14)</li> <li>第3:38 (14)</li> <li>14)</li> </ul>                                                                                                    | icros                                        | R章 virtual machines' (名)<br>Microsoft Compute<br>でた意味を知られるない<br>になったのである<br>文字のため見またの見る。                                                                                                    | npute<br>g(##), x#10                                                          | •         ●           ●         ●           ●         ●           ●         ●           ●         ●           ●         ●           ●         ●           ●         ●           ●         ●           ●         ●           ●         ●           ●         ●           ●         ●           ●         ●           ●         ●           ●         ●           ●         ●           ●         ●           ●         ●           ●         ●           ●         ●           ●         ●           ●         ●           ●         ●           ●         ●           ●         ●           ●         ●           ●         ●           ●         ●           ●         ●           ●         ●           ●         ●           ●         ●           ●         ●           ●         ●           ●         ●                                                                                                    | 四 4000<br>一 1000<br>一 1000<br>一 1000<br>一 1000<br>一 1000<br>一 1000<br>一 1000<br>一 1000<br>一 1000<br>一 1000<br>一 1000<br>一 1000<br>一 1000<br>一 1000<br>一 1000<br>一 1000<br>一 1000<br>一 1000<br>一 1000<br>一 1000<br>一 1000<br>一 1000<br>- 1000<br>- 100<br>- 1000<br>- 1000<br>- | ۵ (۵) | المنصور العالي           المنصور العالي           المالي           المالي           المالي <tr< td=""><td>hank.wang@@<br/>₹<br/>scoveryServices<br/># Azue BEL (Riss 12)<br/># Azue S<br/>Si≅#i -</td><td>Soudricht<br/>Socialist<br/>Iaas<br/>Qu</td></tr<> | hank.wang@@<br>₹<br>scoveryServices<br># Azue BEL (Riss 12)<br># Azue S<br>Si≅#i -                      | Soudricht<br>Socialist<br>Iaas<br>Qu    |
|                                                                                                    | 上一回 下一步<br><b>1.入權限]</b> ,<br><b>1.</b><br><b>1.</b> | <b>輸入[</b> ]<br>2 @<br>●<br>●<br>●<br>●<br>●<br>*<br>●<br>●<br>7<br>*<br>●<br>●<br>7<br>*<br>●<br>●<br>7<br>* | 計算],<br>開度 里尼之中            | <b>出た運 [M</b><br>かかせまた。<br>加入権限<br>御保寺業料量至の曲び<br>町面<br>町面知地境局現成で、単社                                                                                                    | <b>i c r o s</b><br>角色的編譜 - 例如<br>該編明に病知 -   | R के 'virtual machines' (डी<br>Microsoft Compute<br>जेर्ज अपने में के के जिल्ला<br>(गोल बहे के कि<br>बहे के प्रतिकार प्रतिकार के कि                                                                                                    | apute                                                                         | ●         ●         ●         ●         ●         ●         ●         ●         ●         ●         ●         ●         ●         ●         ●         ●         ●         ●         ●         ●         ●         ●         ●         ●         ●         ●         ●         ●         ●         ●         ●         ●         ●         ●         ●         ●         ●         ●         ●         ●         ●         ●         ●         ●         ●         ●         ●         ●         ●         ●         ●         ●         ●         ●         ●         ●         ●         ●         ●         ●         ●         ●         ●         ●         ●         ●         ●         ●         ●         ●         ●         ●         ●         ●         ●         ●         ●         ●         ●         ●         ●         ●         ●         ●         ●         ●         ●         ●         ●         ●         ●         ●         ●         ●         ●         ●         ●         ●         ●         ●         ●         ●         ●         ●         ●         ●         ● | 区 <b>段</b><br>行動:-<br>行動:-                                                                                                    | 0     |                                                                                                    | hank.wang@c<br>7<br>soveryfervice<br>별 đaue 명료 (해외 14)<br>Window) 및 daue 5<br>응답 1                      | Soudriche<br>Poctorisie<br>Iaas<br>QL   |
| 田                                                                                                    | 上一回 下一步<br><b>1.入權限]</b> ,<br><b>1.</b><br>motor(Aure - 01 ><br><br>(約點圖 JSON 始度及建立<br>物時間<br>和意思考明意的的時間,一個的意思。)<br>新聞的 一個的意思。                                                                                                    | <b>輸入[]</b><br>の原<br><sup>201</sup><br><sup>101-07月37</sup><br><sup>1</sup><br><sup>101-07月37</sup>           | 計算],<br>8 <b>8月</b> 88823年 | Ling     Ling     Ling | icros                                        | 空 <b>の行t Comm</b><br>完章 "virtual machines" (個日                                                                                                    | upute<br><sup>(1)</sup><br><sup>(1)</sup><br><sup>(1)</sup><br><sup>(1)</sup> | •           •           •           •           •           •           •           •           •           •           •           •           •           •           •           •           •           •           •           •           •           •           •           •           •           •           •           •           •           •           •           •           •           •           •           •           •           •           •           •           •           •           •           •           •           •           •           •           •           •           •           •           •           •                                                                                                              | <b>正 Q</b><br>湖。<br>代表等書:<br>人                                                                                                    | 0     | ⑦ 戸<br>(1)<br>(2)<br>(2)<br>(2)<br>(2)<br>(2)<br>(2)<br>(2)<br>(2)<br>(2)<br>(2                                                                                                    | hankwang@c<br>g<br>scoveryServices<br>웹 Azure SE (원호)<br>Windows) 원 Azure S<br>양쪽14 -                   | loudrich-<br>audrichau<br>laas<br>SQL   |
| ままめま の                                                                                                    | 上一面 下一多<br>コス 權 限],<br>コス 權 限],<br>ロ<br>ロ<br>ロ<br>ロ<br>ロ<br>ロ<br>ロ<br>に<br>ロ<br>コス<br>椎<br>限],<br>ロ<br>い<br>ロ<br>し<br>の<br>に<br>ロ<br>し<br>の<br>し<br>の<br>の<br>の<br>し<br>の<br>の<br>の<br>し<br>の<br>し<br>の<br>し<br>の<br>し<br>の<br>し<br>の<br>し<br>の<br>の<br>し<br>の<br>の<br>の<br>し<br>の<br>の<br>の<br>し<br>の<br>の<br>の<br>し<br>の<br>の<br>の<br>し<br>の<br>の<br>の<br>し<br>の<br>の<br>の<br>し<br>の<br>し<br>の<br>の<br>の<br>し<br>の<br>の<br>の<br>し<br>の<br>の<br>の<br>し<br>の<br>し<br>ろ<br>つ<br>し<br>つ<br>し<br>ろ<br>し<br>し<br>ろ<br>つ<br>し<br>ろ<br>し<br>ろ<br>つ<br>し<br>ろ<br>つ<br>し<br>ろ<br>し<br>ろ<br>し<br>ろ<br>つ<br>し<br>ろ<br>つ<br>し<br>ろ<br>つ<br>し<br>ろ<br>つ<br>し<br>ろ<br>つ<br>し<br>ろ<br>つ<br>し<br>ろ<br>つ<br>し<br>ろ<br>つ<br>し<br>ろ<br>し<br>つ<br>ろ<br>つ<br>し<br>つ<br>ろ<br>つ<br>し<br>つ<br>し<br>つ<br>し<br>つ<br>し<br>つ<br>し<br>つ<br>し<br>つ<br>し<br>つ<br>し<br>つ<br>し<br>つ<br>し<br>つ<br>し<br>つ<br>し<br>つ<br>し<br>つ<br>し<br>つ<br>つ                                                                                                    | <b>輸入[]</b><br>の<br>の<br>の<br>の<br>の<br>の<br>の<br>の<br>の<br>の<br>の<br>の<br>の<br>の<br>の<br>の<br>の<br>の<br>の    | 計算],<br>### WRZ2#<br>##    | にの<br>加入権限<br>・<br>は 、<br>の<br>、<br>、<br>、<br>、<br>、<br>、<br>、<br>、                                                                                                    | <b>i c r o s</b><br>角色的編成 - 例如<br>記述第55.6月 - | 定 <b>oft Com</b><br>문북 vitual machines' (영화<br>전문도시는 다음 문제<br>전문도시는 다음 문제<br>전문도시는 다음 문제<br>전문도시는 다음 문제<br>전문 자신은 다음 문제<br>전문 자신은 다음 문제<br>전문 자신은 다음 문제<br>전문 자신은 다음 문제<br>전문 자신은 다음 문제<br>전문 자신은 다음 문제<br>전문 자신은 다음 문제<br>전문 자신은 다음 문제<br>전문 자신은 다음 문제<br>전문 자신은 다음 문제<br>전문 자신은 다음 문제<br>전문 자신은 다음 문제<br>전문 자신은 다음 문제<br>전문 자신은 다음 문제<br>전문 자신은 다음 문제<br>전문 자신은 다음 만에 다음 다음 다음 다음 다음 다음 다음 다음 다음 다음 다음 다음 다음                                                                                                    | npute<br><sup>変快動) 末春技良</sup><br><sup>違文</sup>                                | •           •           •           •           •           •           •           •           •           •           •           •           •           •           •           •           •           •           •           •           •           •           •           •           •           •           •           •           •           •           •           •           •           •           •           •           •           •           •           •           •           •           •           •           •           •           •           •           •           •           •           •           •           •                                                                                                              | (四) <b>Q</b><br>(現<br>10集編章・<br>-                                                                                                    | Q (0) | Q ①<br>Microsoft R4<br>第日はJWW (Line States)<br>後日の日本                                                                                                    | hank.wang@c<br>p<br># Aune Sitt ()য়া<br># Aune Sitt ()য়া<br>Sitt :                                    | loudriche<br>Doctorism<br>laas<br>SQL   |

輸入[擷取], 勾選[將虛擬機器一般化]以及[擷取虛擬機器]權限, 再按下[新增], 再按下 [檢閱及建立]。

下載所有權限

新增

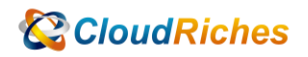

| = Microsoft Azure                                                                                          | 22. 復尋其排: 账期次又计[6+/]                                                               | Poctacisment                                |
|----------------------------------------------------------------------------------------------------|------------------------------------------------------------------------------------|---------------------------------------------|
| i買)訂用信用) Microsoft Azure - 01)<br>車立自訂角色 …<br>尿 想像※要見忘意時?                                                  | Microsoft.Compute 個權限<br>《尚有某項是告号<br>● 資源要要常准至它自可向自定環闭,例如,说是 "virtual machiner" () | <b>业就接接) 不尋找與您主政接接相關的權用。</b>                |
| 基本 機關 可指派的範疇 JSON 检疑反接立<br>十四人继续 十排除继续                                                                     | 御記<br>④ Actions 〇 資料配作                                                             |                                             |
| 騎按一下 (新壇權限) 來倡取要新增至此日町角色的權限。<br>若要新增衡用学元() 権限、必須在 (JSON) 素引標級上手動新增權限<br>希要從義用学元律限排除将定權限,請按一下 (排除權限)。 進一步 7 | ■ 蜀宿<br>・塩一歩7話♂<br>発♂<br>・塩一歩7話♂<br>・ Microsoft.Compute/virtualMachines            | 14.1E                                       |
| 機限 个よ                                                                                                    | [編號] [] 其他: 據取開機診斷記錄 Blob URI ◎                                                    | 纓取開機能斷記錄 Blob URI                           |
| */read                                                                                                    | 其他:將鹵掇灣發一般化 ①                                                                      | 將虛擬機器狀態設定為「一般」並將虛擬機器備設進行導取作業                |
|                                                                                                    | ☑ 其他:挪取虛擬撥器 ⊙                                                                      | 複製虛擬硬碟並產生可用以建立瞬以虛擬機器的範本。以挪取虛擬機器             |
|                                                                                                    | V Microsoft.Compute/virtualMachines/patchInstallationResults                       |                                             |
|                                                                                                    | □ 請取:擁要最新的修繕程式安裝作業結果 ①                                                             | 挪取最新信補程式安裝作業的援要                             |
|                                                                                                    | ✓ Microsoft.Compute/virtualMachines/patchInstallationResults/sof                   | twarePatches                                |
|                                                                                                    | ☐ 請取:列出在停補程式安裝作業中考慮的所有停補程式 ①                                                       | 摄取在上次修缮程式安装作業期間書試安装的修缮程式清算                  |
|                                                                                                    | V Microsoft.Compute/virtualMachines/patchAssessmentResults/lat                     | lest                                        |
|                                                                                                    | □ 請取:提要最新的修練程式評定作業結果 ①                                                             | 摄取最新修缮程式研定作業的接要                             |
|                                                                                                    | ✓ Microsoft.Compute/virtualMachines/patchAssessmentResults/lat                     | est/softwarePatches                         |
|                                                                                                    | □ 請取:列出在修補程式額定作業中額定的所有修補程式 ○                                                       | 摄取在上次修缮程式評估作樂期罷評定的修缮程式清量                    |
|                                                                                                    | ✓ Microsoft.Compute/virtualMachineScaleSets/virtualMachines                        |                                             |
|                                                                                                    | □ 請取:取得虛態限篩機構集中之虛擬機器的醫性 ⑦                                                          | 撥取 VM 規模集中之處阻豫器的驟性                          |
|                                                                                                    | □ 其他:撥取處直機器擴展集中的處質機器執行僅體開機診斷記錄 Blo                                                 | b URI ① 摄取虞盛微器攘攘集集中的虞磁微器執行医镭簧微影新記錄 Blob URI |

#### 按下[建立],即成功建立自定<mark>義角色</mark>。

| ≡ Micr        | osoft Azure                                         | ,○ 搜尋資源·服務及文件(G+/) |  | Þ. | <b>Q</b> ( | © 0 | 2 | hank.wang@cloudriche<br>POC4CRSIMPL |
|---------------|-----------------------------------------------------|--------------------|--|----|------------|-----|---|-------------------------------------|
| ≝頁〉前用<br>建立自言 | <sup>幅戶 &gt;</sup> Microsoft Azure - 01 ><br>訂角色 …  |                    |  |    |            |     |   | ×                                   |
| ₽ 想提供意        | 意見反應嗎?                                              |                    |  |    |            |     |   |                                     |
| 基本 權          | 限 可指派的範圍 JSON <del>检閲及建立</del>                      |                    |  |    |            |     |   |                                     |
| 基本            |                                                     |                    |  |    |            |     |   |                                     |
| 角色名稿          | Capture_VM_Role                                     |                    |  |    |            |     |   |                                     |
| 角色描述          | 未擅供任何角色描述                                           |                    |  |    |            |     |   |                                     |
| 權限            |                                                     |                    |  |    |            |     |   |                                     |
| Action        | */read                                              |                    |  |    |            |     |   |                                     |
| Action        | Microsoft.Compute/virtualMachines/generalize/action |                    |  |    |            |     |   |                                     |
| Action        | Microsoft.Compute/virtualMachines/capture/action    |                    |  |    |            |     |   |                                     |
| 可指派的範         | 8                                                   |                    |  |    |            |     |   |                                     |
| 範囲            | /subscriptions/2b9fa6d9-e858-4a39-9bad-335129268a6b |                    |  |    |            |     |   |                                     |
|               |                                                     |                    |  |    |            |     |   |                                     |
|               |                                                     |                    |  |    |            |     |   |                                     |
|               |                                                     |                    |  |    |            |     |   |                                     |
|               |                                                     |                    |  |    |            |     |   |                                     |

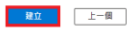

#### 最後,點選[新增],點選[新增角色指派],來到[新增角色指派]頁面。

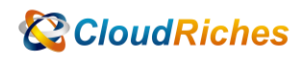

| ≡  | Microsoft Azure                     | ₽ 提尋資源、服務3                             | 交体(6+/)                                                                                 | D. 6        | 0 © R       | n hank.wang@cloue<br>POC4 | driche |  |
|----|-------------------------------------|----------------------------------------|-----------------------------------------------------------------------------------------|-------------|-------------|---------------------------|--------|--|
| 首页 | 着買う 訂用標序 > Microsoft Azure - 01     |                                        |                                                                                         |             |             |                           |        |  |
| >  | റ്റെ Microsoft Azure - 01<br>≣≣ങ്ങ≋ | 存取控制 (IAM) …                           |                                                                                         |             |             |                           | ×      |  |
|    |                                     | ┿ 新増 🛓 下戦角色指派 🖽 編編資料行                  | 🖒 重新整理 📗 🗙 核除 📗 🖗 想提供意見反應嗎?                                                             |             |             |                           |        |  |
|    | ↑ 拖続                                | 新墳角色描派                                 |                                                                                         |             |             |                           |        |  |
|    | ■ 活動記録                              | 新增共同管理員                                | 派 傳統管理員                                                                                 |             |             |                           |        |  |
|    | ペタン 存取控制 (IAM)                      | 明内建角色・1                                | 2可建立專聯自訂角色・ 進一步了解 3                                                                     |             |             |                           |        |  |
|    | ♦ 標題                                | ₽ 依角色名稱或描述授專                           | <b>朔型:全部 朔別:全部</b>                                                                      |             |             |                           |        |  |
|    | ⊘ 診斷並解決問題                           |                                        | 福純 个山                                                                                   | 類型 个山       | 目続 ↑」       | 菲细資料                      |        |  |
|    | 要全性                                 |                                        | ····································                                                    | BuiltInRole | - 49        | 编进                        |        |  |
|    | 🗲 事件                                | 参约者                                    | 授與管理所有資源的完整存取權,但不允許您指派 Azure RBAC 的角色、管理 Azure 藍圖的指派作業,或                                | BuiltInRole | -#2         | 檢視                        |        |  |
|    | 16.W                                | #a                                     | 可檢視所有資源,但無法變更。                                                                          | BuiltInRole | -#2         | 檢視                        |        |  |
|    | 9.第                                 | AcrDelete                              | acr delete                                                                              | BuiltInRole | 音器          | 檢視                        |        |  |
|    | 設定                                  | AcrImageSigner                         | ACR影像披展曲                                                                                | BuiltInRole |             | 檢視                        |        |  |
|    | 以程式設計方式部署                           | AcrPull                                | acr 携取                                                                                  | BuiltInRole | 容器          | 檢視                        |        |  |
|    | <ul> <li>資源群組</li> </ul>            | AcrPush                                | acr 推送                                                                                  | BuiltInRole | 8 <b>8</b>  | 檢視                        |        |  |
|    | ■ 資源                                | AcrQuarantineReader                    | ACR 隔離資料損損                                                                              | BuiltInRole | 88          | 檢視                        |        |  |
|    | 1. 預覽功能                             | AcrQuarantineWriter                    | ACR 隔離資料高入者                                                                             | BuiltInRole | 容器          | 檢視                        |        |  |
|    | 🏣 使用量 + 配額                          | AgFood Platform Sensor Partner Contrib | Provides contribute access to manage sensor related entities in AgFood Platform Service | BuiltInRole | 無           | 檢視                        |        |  |
|    | 原則                                  | AgFood 平台服務參與者                         | 提供 AgFood 平台服務的參與存取權                                                                    | BuiltInRole | AI+機器學習服務   | 檢視                        |        |  |
|    | 🐖 管理憑證                              | AgFood 平台服務管理員                         | 提供 AgFood 平台服務的系統管理存取權                                                                  | BuiltInRole | AI+機器學習服務   | 檢視                        |        |  |
|    | R 我的使用權限                            | AgFood 平台服務讀者                          | 提供 AgFood 平台服務的職取存取權                                                                    | BuiltInRole | AI + 機器學習服務 | 檢視                        |        |  |
|    | (注)资源提供者                            | AnyBuild 建立器                           | AnyBuild 的基本使用者角色,此角色允許列出代理程式資訊和執行場端組建功能。                                               | BuiltInRole | 無           | 檢視                        |        |  |
|    | 🚔 818                               | API Management Developer Portal Cont   | Can customize the developer portal, edit its content, and publish it.                   | BuiltInRole | #           | 檢視                        |        |  |
|    | 器住                                  | ▲PI 管理服務参與者                            | 可管理服務與 API                                                                              | BuiltInRole | 離合          | 檢視                        |        |  |
|    | *                                   | □ ΔDI 等诺亚拉语来角色                         | 国内税2 (A) ムウトムウトは (単一) 10 (単)                                                            | RuittlePole | 数会          | att 19                    | *      |  |

### 輸入角色名稱,選擇角色,按<mark>下[下</mark>一步]。

| Microsoft Azure                                           |                  |            | 2 <b>G</b> | ∮ ⊚   | 0 | R | hank.wang@cloudriche<br>POC4CRSIMPL |
|-----------------------------------------------------------|------------------|------------|------------|-------|---|---|-------------------------------------|
| <sup>当頁&gt;</sup> 訂用帳戶> Microsoft Azure - 01><br>新增角色指派 … |                  |            |            |       |   |   | ×                                   |
| ₽ 想提供意見反應嗎?                                               |                  |            |            |       |   |   |                                     |
| 角色 成員 拍號 把派<br>角色定義是一系列權限。但可以使用內讓角色。也可讓立事聲自訂角色            | - 道一参了解 <i>己</i> |            |            |       |   |   |                                     |
|                                                           | 識別:全部            |            |            |       |   |   |                                     |
| 目前联示 345 国角色中的 1 国<br>名稱 个↓ 描述 个↓                         | ,                | 類型 ↑↓      |            | 目排 ↑↓ |   |   | 詳細資料                                |
| Capture_VM_Role                                           | (                | CustomRole |            | π.    |   |   | 檢視                                  |

他間 + 指派 上一步 下一步

點選[選取成員], 選取要指派的人員, 按下[選取], 按下[檢閱+指派], 即完成

角色指派。

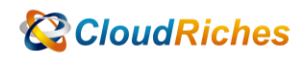

| ≡ Microsoft Azu    | re                                               | ] 🖶 🖓 🎯 🕜 🔊 hank.wang@cloudriche 🤹             |
|--------------------|--------------------------------------------------|------------------------------------------------|
| 首頁 > 訂用帳戶 > M      | crosoft Azure - 01 >                             | 選取成員 ×                                         |
| 新增角色指派             |                                                  | 4877 〇                                         |
| 📈 想提供意見反應嗎?        |                                                  | hank                                           |
| 00 de <b>t</b> e 4 | <b>2</b> .3%                                     | Hank Backend App                               |
| AG <u>MA</u> 0     | n - Jala                                         | Hank frontend                                  |
| 選取的角色              | Capture_VM_Role                                  |                                                |
| 存取權指派對象為           | <ul> <li>使用者、群组或服務主體</li> <li>() 契約編別</li> </ul> | Hank-APIM-LICD-APIM_LICD-08518189-2500-4580-08 |
| 成員                 | + #90.05                                         | hankbackend                                    |
|                    |                                                  |                                                |
|                    | 名職 物件識別碼 類型<br>未選助任何点員                           |                                                |
| Description        |                                                  | 攝取的成員:                                         |
| Description        | 傷落住                                              | Hank Wang 王日主 (东賓)                             |
|                    |                                                  | hank.wang@cloudriches.com 移除                   |
|                    |                                                  |                                                |
|                    |                                                  |                                                |
|                    |                                                  |                                                |
|                    |                                                  |                                                |
|                    |                                                  |                                                |
|                    |                                                  |                                                |
| 检阅 + 指派            |                                                  | 500 FP                                         |
|                    |                                                  |                                                |
|                    |                                                  |                                                |
|                    |                                                  |                                                |

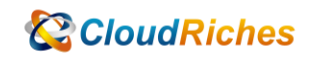

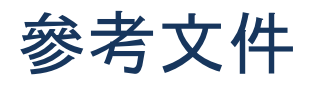

使用 Azure 入口網站建立或更新 Azure 自訂角色

<u>使用 Azure 入口網站建立或更新 Azure 自訂角色 - Azure RBAC | Microsoft Learn</u>

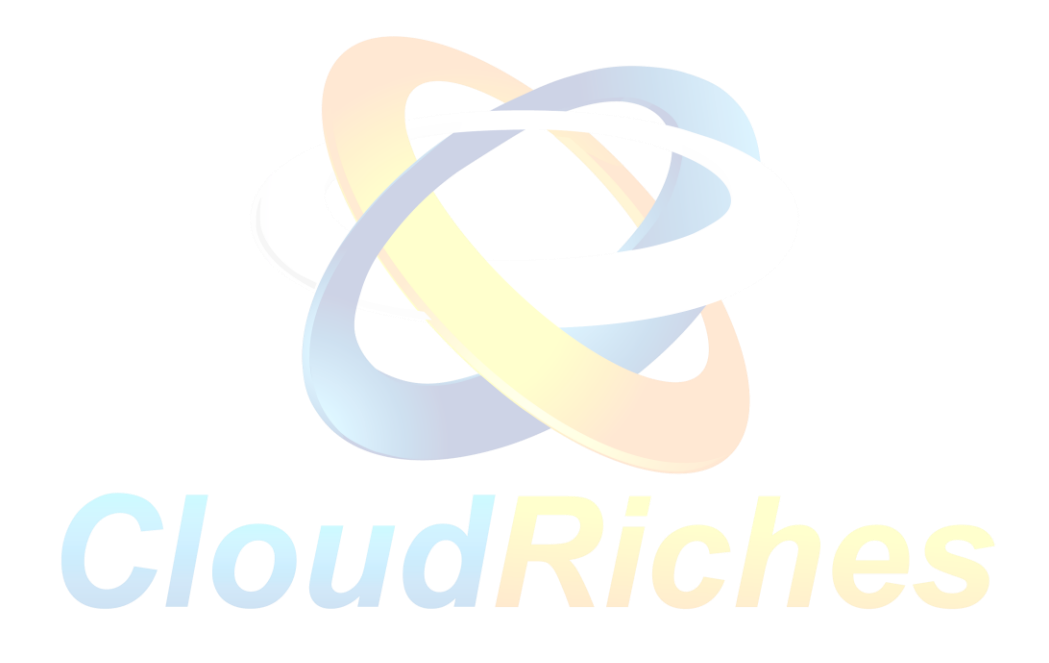

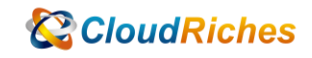

## 雲馥聯繫資訊

雲馥數位股份有限公司

地址:241 新北市三重區重新路四段 12 號 12 樓

電話:+886225951865

傳真:+886225958973

網址: https://www.cloudriches.com

電子郵件:service@cloudriches.com

服務電話:+886225956218

服務平台:https://portal.cloudriches.com

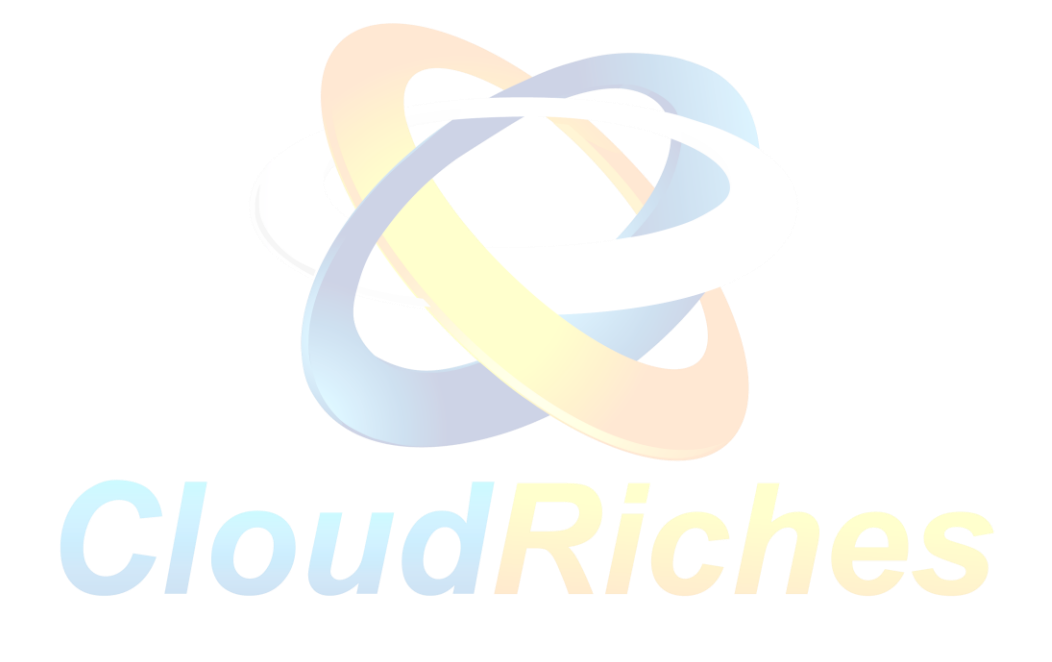